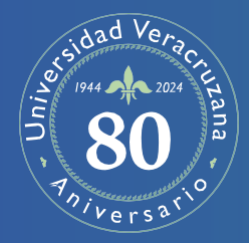

## Universidad Veracruzana Sistema de Enseñanza Abierta

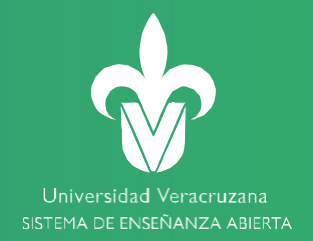

## Trámites escolares PERIODO ESCOLAR Febrero / Julio 2024 (202451)

Xalapa: Oficinas del SEA - Campus Arco Sur De 08:30 am a 14:00 horas.

Veracruz, Orizaba, Poza Rica. Agua Dulce y Coatzacoalcos - Coordinación Académica Regional

Consulta https://www.uv.mx/sea/directorio/

| PROCESO                                                                                       | FECHA DE ATENCIÓN                               | OBSERVACIONES                                                                                                    |
|-----------------------------------------------------------------------------------------------|-------------------------------------------------|----------------------------------------------------------------------------------------------------|
| In scripción en línea                                                                         | 29 al 31 de enero 2024<br>y 1ro de Febrero 2024 | Portal Universitario                                                                                                    |
| Inscripción en ventanilla<br>Verifica la oferta académica en:<br><u>www.uv.mx/sea/alumnos</u> | 2 y 3 de febrero 2024                           | Requisitar y presentar el formato de inscripción:<br><u>https://www.uv.mx/sea/files/2021/02/Formato-</u> Solicitud-<br>Inscripcion.pdf |
| ALTAS de Experiencias Educativas                                                              | 2 y 3 de febrero                                | De todos los bloques en Ventanilla                                                                                                    |
| ALTAS de Experiencias Educativas para los<br>bloques 2, 3 y 4                                 | 6 al 10 febrero 2023                            | Excepto para el bloque 1 en Ventanilla                                                                                                 |
| BAJAS de Experiencias Educativas                                                              | Del 2 al 9 de febrero                           | Primer bloque en Ventanilla                                                                                                    |
| BAJAS de Experiencias Educativas                                                              | Del 2 al 10 de febrero                          | Bloques 2, 3 y 4 en Ventanilla                                                                                                    |

| PROCESO                               | FECHA DE ATENCIÓN                                                               | OBSERVACIONES                                                                                                    |
|---------------------------------------|---------------------------------------------------------------------------------|----------------------------------------------------------------------------------------------------|
| MOVILIDAD INSTITUCIONALES             | 8 y 9 de febrero<br>Experiencias educativas<br>con cupo de todos<br>los bloques | <ol> <li>ESTAT INSCRIPTION INSCRIPTION</li></ol> |
| BAJA TEMPORAL DEL PERIO DO<br>ESCOLAR | 6 al 20 de febrero                                                              | Las bajas después de esta fecha, son de carácter extemporáneo y deben solicitar aval de Consejo<br>Técnico a través de ventanilla electrónica.<br><u>http://sapp.uv.mx/sea/</u>                                                                                                    |
| TRASLADOS                             | 6 al 19 de febrero                                                              | <ul> <li>Inscribirte en tu programa educativo de origen.</li> <li>Haber aprobado la formación básica general y, como mínimo, el 12% de los créditos restantes del plan de estudios en el que está inscrito.</li> <li>Solicitar al Secretario de tu Facultad que efectúe el trámite.</li> <li>El Sistema Abierto recibe y aprueba el trámite.</li> <li>Recibes correo de aceptación.</li> <li>Revisas oferta disponible en la página del SEA www.uv.mx/sea/alumnos</li> <li>Elaboras 2 horarios tentativos.</li> <li>Solicitar inscripción en las oficinas del SEA Arco Sur con tu mecanógrafa.</li> </ul>                                                                                                    |
| INSCRIPCIONES POR EQUIVALENCIA        | 6 al 9 de febrero                                                               | <ul> <li>Envías escaneados certificado de bachillerato y acta de nacimiento.</li> <li>Recibes información de matrícula asignada.</li> <li>Revisas oferta disponible en la página del SEA. <u>www.uv.mx/sea/alumnos</u> Elaboras 2 horarios tentativos.</li> <li>Solicitar inscripción en las oficinas del SEA Arco Sur o coordinación regional.</li> </ul>                                                                                                    |